壹、填報網站 <u>http://spec.tc.edu.tw/</u> 上排選單 E 化專區/特教資料填報 點選"特殊教育-治療師派案-填報網站"

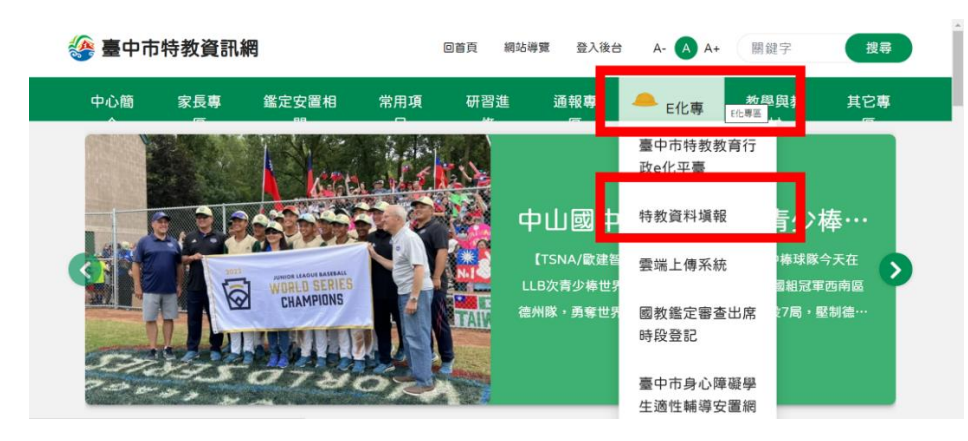

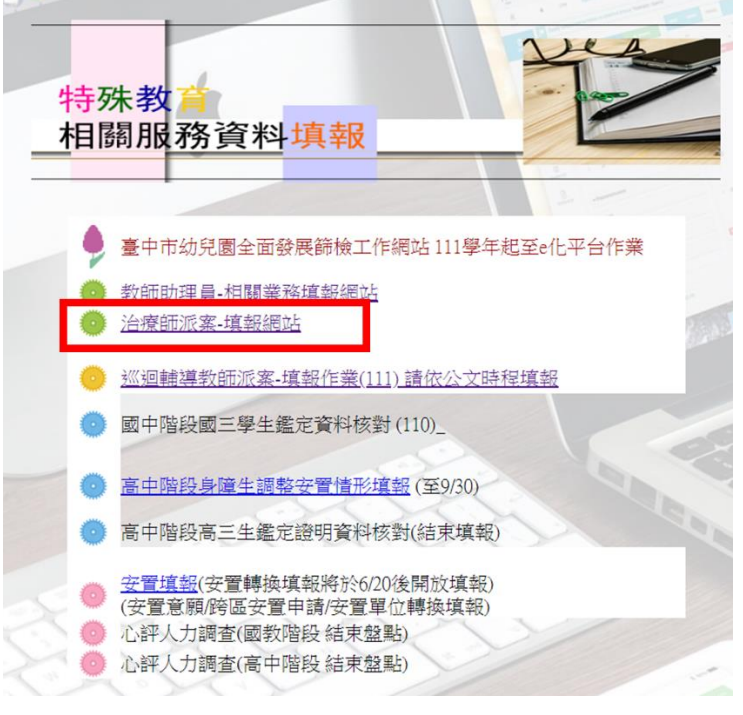

貳、新開視窗"臺中市特殊教育專業服務治療師派案填報網站"

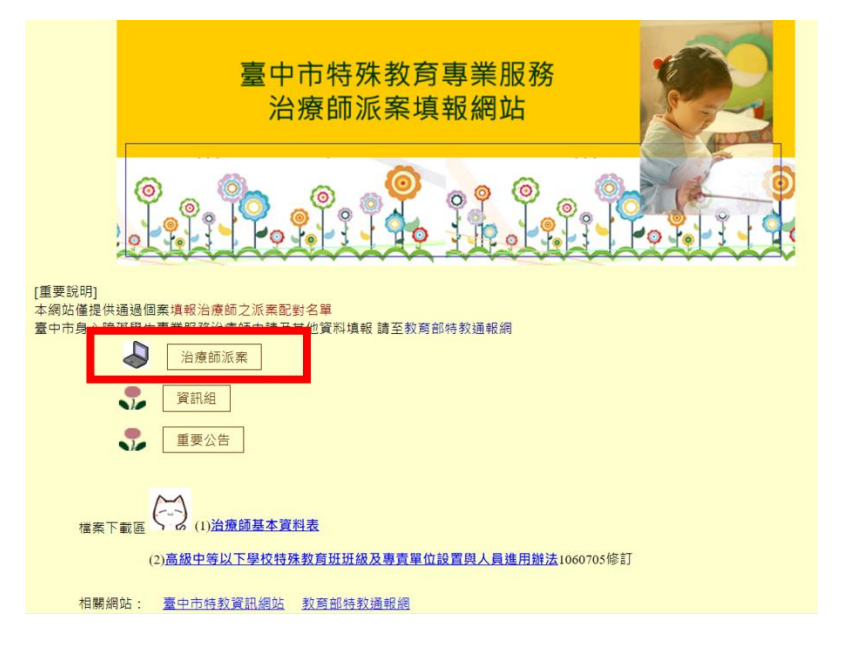

## 參、執行派案調查作業

- 一、點選 治療師派案
  - 以下為105學年的參考範本,操作時請選取目前的學年及學期
- 二、輸入帳號密碼(同特教通報網)

| 登入畫面  |
|-------|
| 管理者帳號 |
| 管理者密碼 |
| 送出    |

如資料正確,畫面進入「治療師派案填報」

三、點選學生姓名

治療師派案填報

| 學校: |  | 國小 | 學校ID | : | 07 |
|-----|--|----|------|---|----|
|-----|--|----|------|---|----|

點選學生姓名進入填報畫面

| 104年度     | 學生 | 物理   |     | 職能   |     | 語言   |     | 心理   |     | 審查備註      | 填表日期      | 填表人 |
|-----------|----|------|-----|------|-----|------|-----|------|-----|-----------|-----------|-----|
| 上下學期梯次    |    | 通過狀態 | 治療師 | 通過狀態 | 治療師 | 通過狀態 | 治療師 | 通過狀態 | 治療師 |           |           |     |
| 上:第1梯次下:  | 林  |      |     |      |     | 通過   | 吳蝶  |      |     |           | 2015/9/17 |     |
| 上:第1梯次下:  | 陳  |      |     |      |     | 通過   | 吳蝶  |      |     |           | 2015/9/17 |     |
| 上:第1梯次下:  | 謝  |      |     |      |     | 通過   | 吳蝶  |      |     |           | 2015/9/17 |     |
| 上:第1梯次下:  | 游  |      |     | 通過   | 洪紹鈐 | 通過   |     |      |     |           | 2015/9/11 |     |
| 上,留1拼-2下, |    |      |     |      |     | -    |     | 不诵過  |     | ********* |           |     |

## 四、 依序填寫治療師姓名、身份證字號

(如該生有通過第二項以上之特教服務,請依序填寫其他治療師資料,審核不通過者不需填寫)

| 學生姓名   |      |                                                                                     |
|--------|------|-------------------------------------------------------------------------------------|
| 特教障別   |      | 情緒行為障礙                                                                              |
| 安置班別   |      | 不分類(身障類資源班)                                                                         |
| 物理治療   |      | 姓名 身分證                                                                              |
| 職能治療   |      | 姓名身分證<br>如學年中有更換 <b>職能治療師</b> .請於上方輸入更換後之治療師姓名及身分證字號<br>並將原治療師姓名貼於下方備註欄並註明更換日期<br>↓ |
| 顲音治療   |      | 姓名                                                                                  |
| 心理治療   | 審核通過 | 姓名                                                                                  |
| 填表人    |      |                                                                                     |
| 填表更新日期 |      | 2014/2/5 (系統自動帶出, <b>不需</b> 修改)                                                     |
|        |      |                                                                                     |

| 五、填表人完 | 已成後請按送出 |
|--------|---------|
|--------|---------|

| 心理治療 | 審核通過 | <u>全名</u><br>如學年中有更換 <b>心理治療師</b> ,請於上方輸入更換後之治療師姓名及身分證字號<br>並將原治療師姓名貼於下方備註欄並註明更換日期 |
|------|------|------------------------------------------------------------------------------------|
| 填表人  |      | 2014/2/5 (冬結自動帶中 <b>不需</b> 修改)                                                     |
| 送出   |      |                                                                                    |

如學年中有更換治療師,請於備註欄位輸入更換後之治療師姓名及身分證字號, 並將原治療師姓名貼於下方備註欄並註明更換日期(學校自行上網修正) 修正後,請於1至3個工作天後,逕至臺中市特教資訊網檢視派案進度。

六、網頁操作若有問題,請聯繫中區特教中心資訊組

04-22138215 分機 845